# FO Fuji Electric MONITOUCH EXPRESS

# [Useful Tips]

## **Creative ideas for stylish design using Picture function**

#### What is Picture function?

It is a feature to read a image file created with image processing software and saved in "\*.png" or "\*.jpg" into V-SFT-6.

#### **Application example using Picture function**

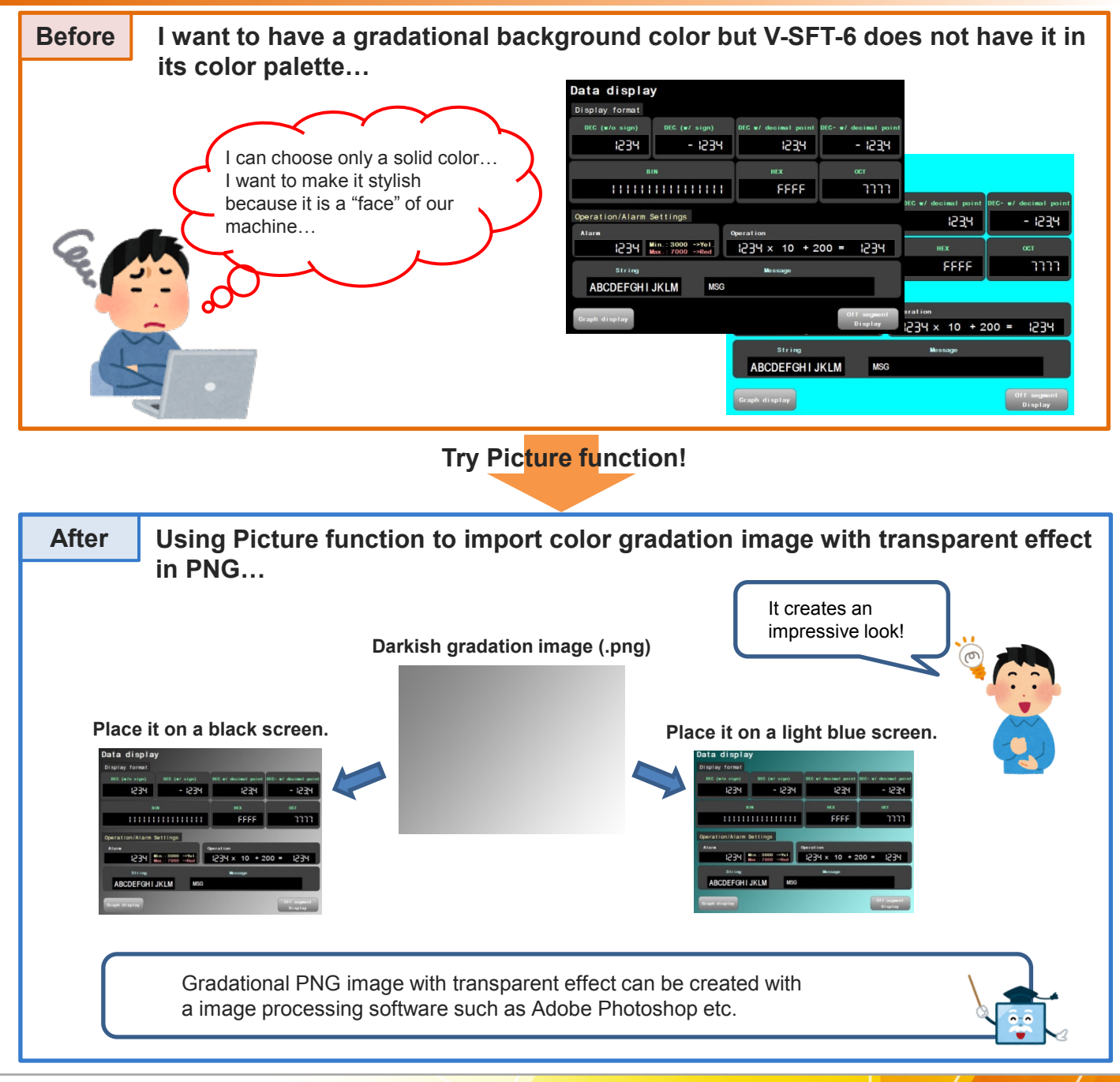

### Hakko Electronics Co., Ltd.

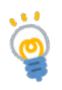

#### Other interesting ideas

#### **Transparent GIF/PNG file**

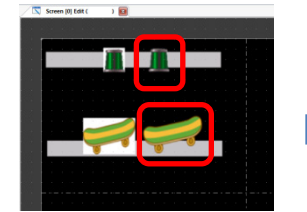

Place image files with transparent attribute.

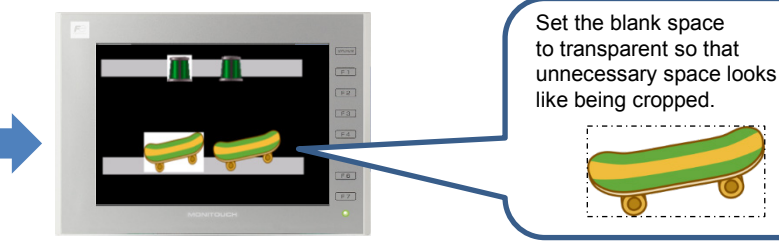

Images will not disturb the background objects.

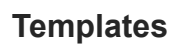

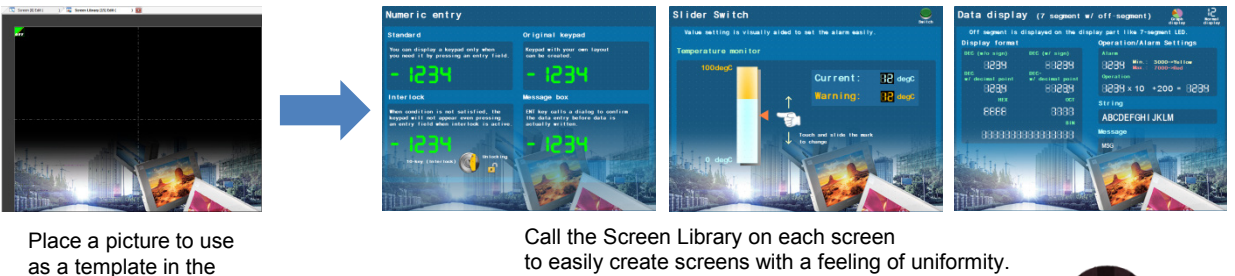

Many different ideas for great design!

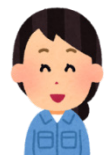

### **Configuration of settings**

Screen Library.

Go to [Parts] > [Pattern] and click [Picture]. (Alternatively [Home] > [Picture])

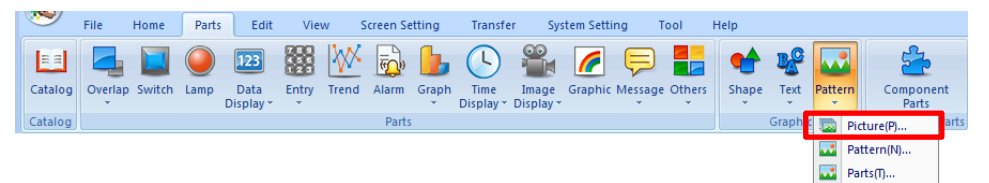

#### Select a file to place on the screen.

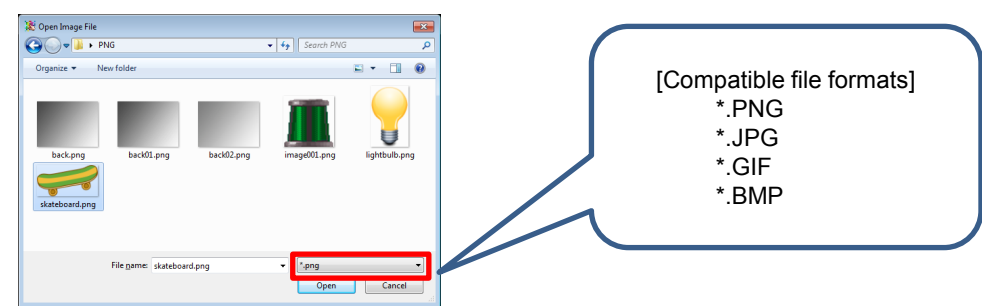

# Hakko Electronics Co., Ltd.

Overseas Sales Dept. TEL: +81-76-274-2144 FAX: +81-76-274-5136 www.monitouch.com